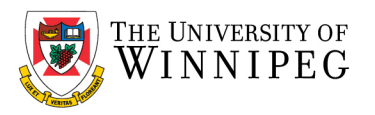

## How to Create a New Shared Calendar from a Shared Account

- Open a web browser (Firefox/Chrome/Edge/Safari)
- Visit <u>https://outlook.office.com</u>
- Login with your account
- Click on your initials, top right corner and choose **Open another Mailbox**

|              |   |     |           |          |                                    | —                          | D               | $\times$ |
|--------------|---|-----|-----------|----------|------------------------------------|----------------------------|-----------------|----------|
|              | ₿ | ô   | 0         | G        | £≦                                 | Ē                          | ۲               |          |
| □ Teams call | 圮 | 41  | Ę∕        | Q        | ٢                                  | ?                          | ( <sup>15</sup> | тс       |
|              |   | Uni | versity o | f Winnip | beg                                |                            | Si              | gn out   |
| Saturday     |   |     | $\frown$  |          | Test Ca                            | armin                      | e               |          |
| 5            |   |     | TC        |          | testcarmi<br>View acco<br>Open and | ne@uwi<br>ount<br>other ma | innipeg.o       |          |
|              |   |     |           |          |                                    |                            |                 |          |
| 12           |   |     |           |          |                                    |                            |                 |          |

• Enter the email address of your Shared Mailbox, then click on Open

| Open another mailbox |  |
|----------------------|--|
|                      |  |
| Open Cancel          |  |

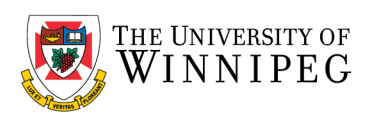

• Click on the Calendar icon, top left corner

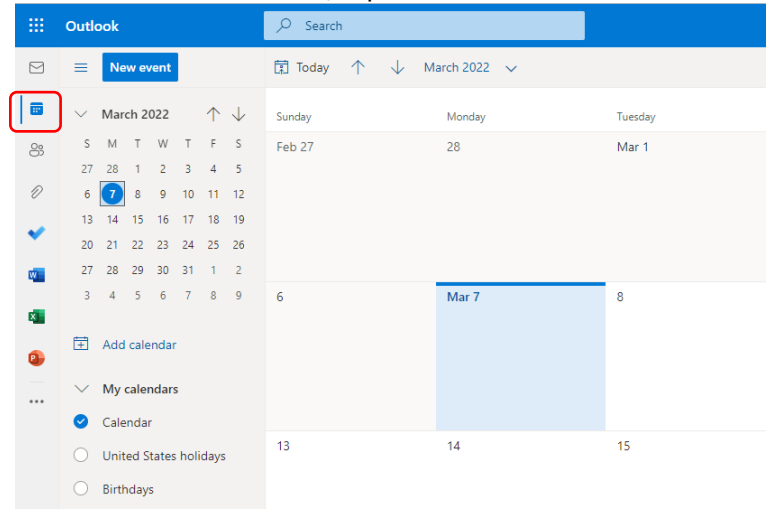

## • Click on Add Calendar

| -           | Outlook                                                       |                          |
|-------------|---------------------------------------------------------------|--------------------------|
|             | New event                                                     | Ī Today ↑ ↓ March 2022 ∨ |
|             |                                                               | Sunday Monday Tuesday    |
| 8           | SMTWTFS<br>27 28 1 2 3 4 5                                    | Feb 27 28 Mar 1          |
| Ø           | 6 7 8 9 10 11 12                                              |                          |
| *           | 13 14 15 16 17 18 19<br>20 21 22 23 24 25 26                  |                          |
| w           | 27 28 29 30 31 1 2                                            |                          |
| 8<br>0-<br> | 3 4 5 6 7 8 9                                                 | 6 Mar 7 8                |
|             | <ul> <li>United States holidays</li> <li>Birthdays</li> </ul> | 13 14 15                 |

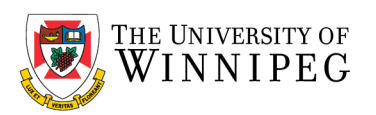

## • Click on *Create blank calendar*

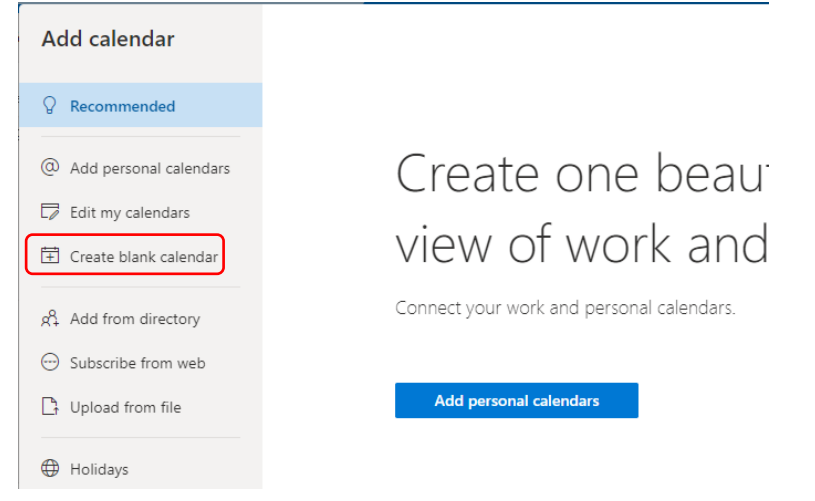

• Give the new Calendar a desired name. Choose a unique color to distinguish it, then click Save

| Add calendar            | Create blank calendar                                                     |
|-------------------------|---------------------------------------------------------------------------|
| ♀ Recommended           | This calendar will not be visible to others.                              |
| Add personal calendars  | Test Shared Calendar                                                      |
| Edit my calendars       | Color                                                                     |
| 🗄 Create blank calendar | $\bullet \bullet \bullet \bullet \bullet \bullet \bullet \bullet \bullet$ |
| Add from directory      | Charm                                                                     |
| 💮 Subscribe from web    |                                                                           |
| Dr Upload from file     |                                                                           |
| 🕀 Holidays              | Add to                                                                    |
| TeamSnap                | My calendars 🗸                                                            |
| 🛞 Sports                |                                                                           |
| Ţ TV                    | Save                                                                      |

• Click on the X, to close the Add calendar window

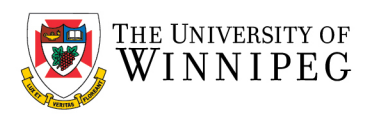

Right click on the newly shared calendar you just created and click on *Sharing and permissions* Test Shared Calence .....

| rest shared calenin |                         |   |
|---------------------|-------------------------|---|
|                     | Show this only          |   |
|                     | Sharing and permissions |   |
|                     | Rename                  |   |
|                     | Remove                  |   |
|                     | Color                   | > |
|                     | Charm                   | > |
|                     | Move up                 |   |
|                     | Move down               |   |
|                     | Move to                 | > |

• In the window that opens, type the name of the person you wish to share this calendar with, then click on *Search People* 

| Sharing and permissions                                                                                          | × |
|----------------------------------------------------------------------------------------------------|---|
| Test Shared Calendar                                                                                             |   |
| Send a sharing invitation in email. You can choose how much access to allow and change access settings any time. |   |
| 3faculty Share                                                                                                   |   |
| No results found                                                                                                 |   |
|                                                                                                    |   |
| You're not sharing this calendar with anyone.                                                                    |   |
|                                                                                                    |   |

• You should now see the person below, click on it

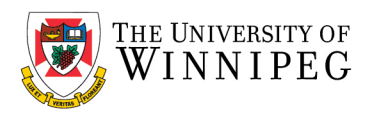

|                                              | 11115510115                                                  | ×           |
|----------------------------------------------|--------------------------------------------------------------|-------------|
| Test Shared Caler                            | ndar                                                         |             |
| Send a sharing invitat<br>settings any time. | ion in email. You can choose how much access to allow and ch | ange access |
| 3faculty                                     |                                                              |             |
| 3 3faculty-email<br>3faculty-email-te        | test<br>est@uwinnipeg.ca                                     |             |

• You can now choose the level of permission you would like them to have to the new Shared Calendar. Once you have chosen the level of permission, click on *Share* 

| Sharing and permissions                                                                                                    | ×            |
|----------------------------------------------------------------------------------------------------|--------------|
| Test Shared Calendar                                                                                                    |              |
| Send a sharing invitation in email. You can choose how much access to allow and cl<br>settings any time.                                                            | hange access |
| 3 3faculty-email-test<br>3 3faculty-email-test@uwinnipeq.ca Can view all details Can view when I'm busy Can view titles and locations Can view all details Can edit | Share        |
| You're not sharing this calendar with anyone.                                                                                                    |              |

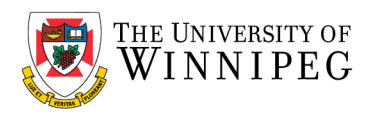

| Sha            | ring and permissions                                   |                                   |                   |
|----------------|--------------------------------------------------------|-----------------------------------|-------------------|
| Test           | Shared Calendar                                        |                                   |                   |
| Send<br>settin | a sharing invitation in email. You can<br>gs any time. | choose how much access to allow a | and change access |
| Ent            | er an email address or contact name                    |                                   | Share             |
|                |                                                        |                                   |                   |
| nside          | e your organization                                    |                                   |                   |

- This will send an email to the recipient with the Shared Calendar Link allowing them to add the Shared Calendar to their Mailbox.
- You can keep adding more individuals by clicking on the *Enter an email address or contact name* field.
- To change an individual's permissions, click on the pull down arrow and choose the desired permission level.

| Test Shared Calendar         Send a sharing invitation in email. You can choose how much access to allow and change access settings any time.         Enter an email address or contact name       Share         Inside your organization       3faculty-email-test         3 3faculty-email-test@uwinnipeq.ca       Can edit         Can view when I'm busy       Can view titles and locations         Can view all details       Can view all details | Sharing and permissions                                          |                                                                                             |          |
|----------------------------------------------------------------------------------------------------|------------------------------------------------------------------|---------------------------------------------------------------------------------------------|----------|
| Send a sharing invitation in email. You can choose how much access to allow and change access settings any time.  Enter an email address or contact name  Inside your organization  3 3faculty-email-test 3 3faculty-email-test@uwinnipeq.ca  Can edit Can view when I'm busy Can view when I'm busy Can view all details                                                                                                    | Test Shared Calendar                                             |                                                                                             |          |
| Enter an email address or contact name       Share         Inside your organization       Inside your organization         3 3faculty-email-test 3faculty-email-test@uwinnipeq.ca       Can edit         Can view when I'm busy       Can view when I'm busy         Can view titles and locations       Can view all details                                                                                                    | Send a sharing invitation in email. You can o settings any time. | choose how much access to allow and chang                                                   | e access |
| Inside your organization<br>3 faculty-email-test<br>3 faculty-email-test@uwinnipeq.ca<br>Can view when I'm busy<br>Can view titles and locations<br>Can view all details                                                                                                    | Enter an email address or contact name                           |                                                                                             |          |
| Can edit                                                                                                    | 3 3faculty-email-test<br>3faculty-email-test@uwinnipeq.ca        | Can edit<br>Can view when I'm busy<br>Can view titles and locations<br>Can view all details | <b>)</b> |

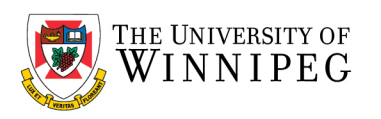

• To delete someone who no longer needs access to the Shared Calendar, you can click on the Trash icon next to their name on the far right.

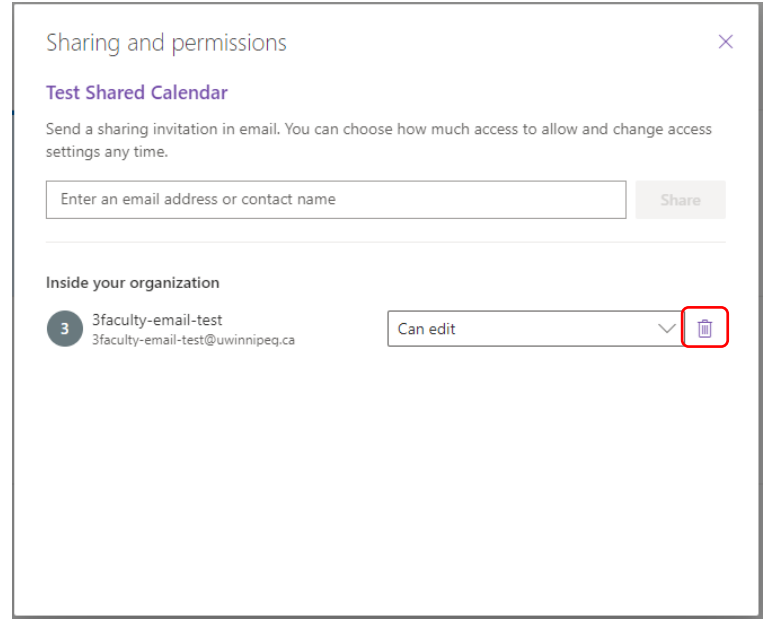